## e-REC如何編輯「學經歷、著作及所受之背景資料」

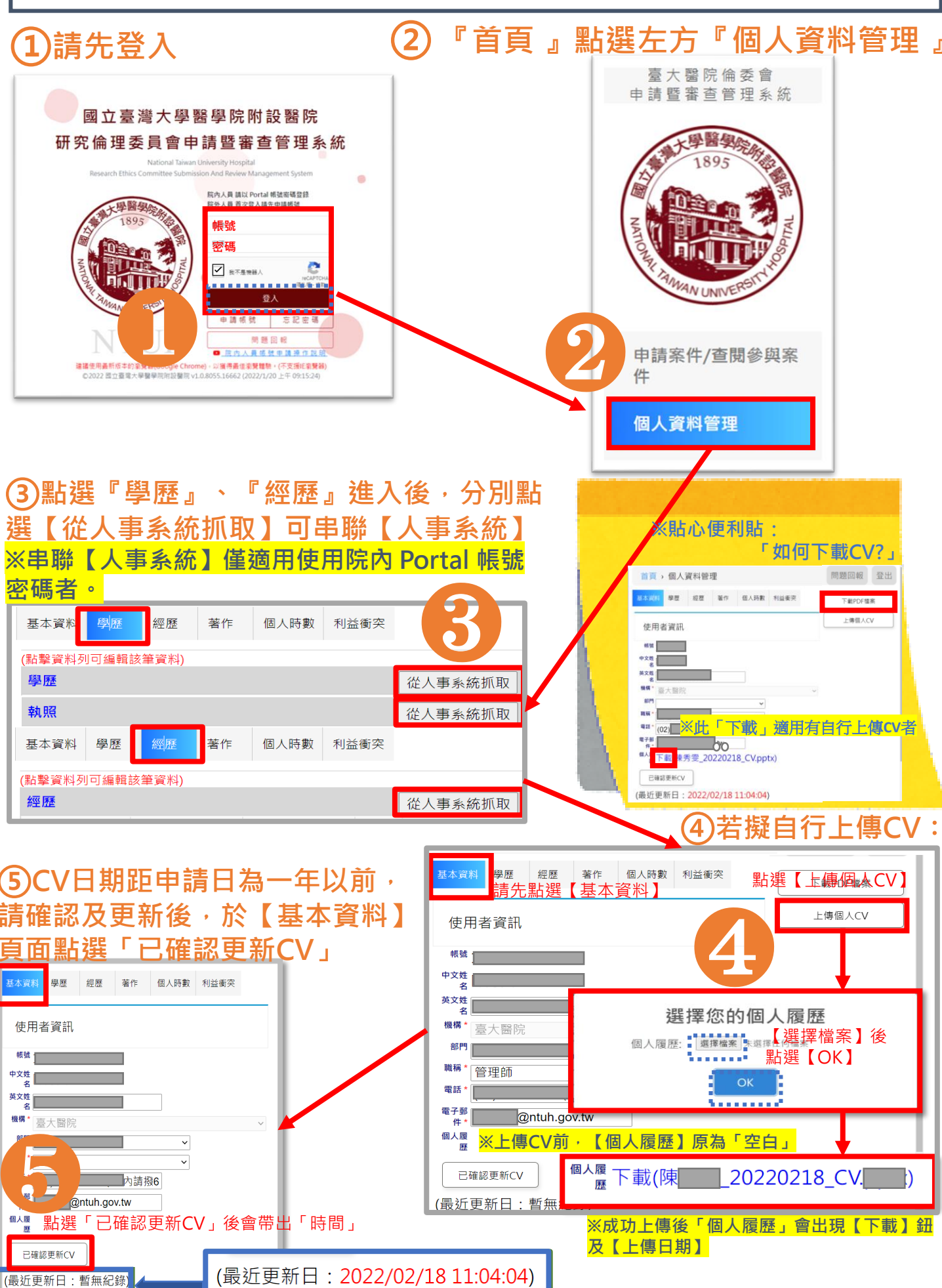